## Zoom ウェビナー参加方法

※ウェビナーには、スマホやタブレットなどのモバイルデバイスからも参加可能ですが、
 パソコンでの参加を推奨します。
 ※ZoomでのMTGを行ったことのある方は、2ページ目に進んでください。

#### 【事前準備】

### イベント開始までに<mark>必ず</mark>次の①及び②のご準備・ご確認をお願い致します。 *①アプリ編*

■初めてZoomを使用する方は、下のリンクより「ミーティング用Zoomクライアント」(スマホ・タブレットの場合は「Zoomモバイルアプリ」)のダウンロードをお願い致します。

<u>https://zoom.us/download#client\_4meeting</u> (※ダウンロードせずに参加する方法については、最後のページをご参照ください)

■すでに「Zoomクライアント」をインストールされている方は、最新バージョンにアップデー トされていることをご確認ください。 <u>https://support.zoom.us/hc/ja/articles/201362233</u>

#### ②音声確認編

アプリの準備ができたら、正常に音声が聴こえるか確認するため、 次のサイトにアクセスしてください。 https://zoom.us/test (テスト専用サイト)

自動的に「Zoomクライアント」が起動し、ミーティングテスト画面へ遷移するので「参加」をクリックします。

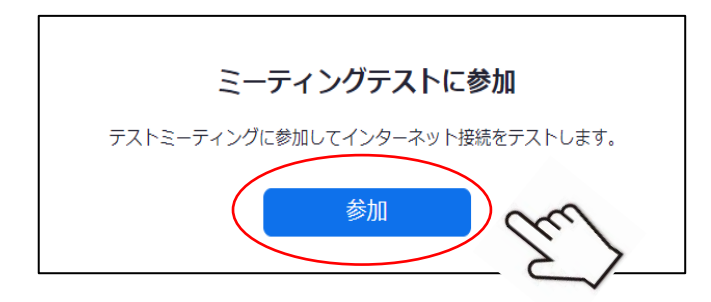

「着信音が聴こえますか。」の画面で、実際にスピーカーから音が聞こえているか確認してく ださい。ヘッドホン経由で音を聞く場合は、ヘッドホンを接続した状態で、「V」をクリック し、「ヘッドホン」を選択します。

| スピーカーをテスト中_<br>着信音が聞こえますか。                                 |                                                         |
|------------------------------------------------------------|---------------------------------------------------------|
| はい いいえ<br>スピーカー1: スピーカー (Realtek High Definition Au        | ※着信音が聴こえない場合、<br>PC自体の音量設定が小さすぎたり、ミュート状態になっている可能性があります。 |
| 出力レベル:<br>ハッドホン (Realtek High Definition Audio)<br>システムと同じ |                                                         |

続いてマイクのテスト画面になりますが、マイクは原則使用しませんので、テスト不要 です。画面右下に表示される「退室」をクリックし、画面右下の「ミーティングを退出」を クリックしてください。これでテストは終了です。 【当日の参加について】

①当日はこちらをクリックしてご参加ください。 (メールに記載のURLと同じものです)

https://us02web.zoom.us/j/81776072001?pwd=bHc5bDlCSEgv eFYyVFU5RjVmT3VyUT09

<u>パスコード</u>を要求された場合、以下を入力してください。 <mark>kodaira</mark>

URLではなく、下記<u>ウェビナーID</u>を入力しても 参加いただけます。

# 817 7607 2001

②下のような画面が立ち上がります。

「Zoom Meetingを開く」 あるいは 「ミーティングを起動」をクリックします。

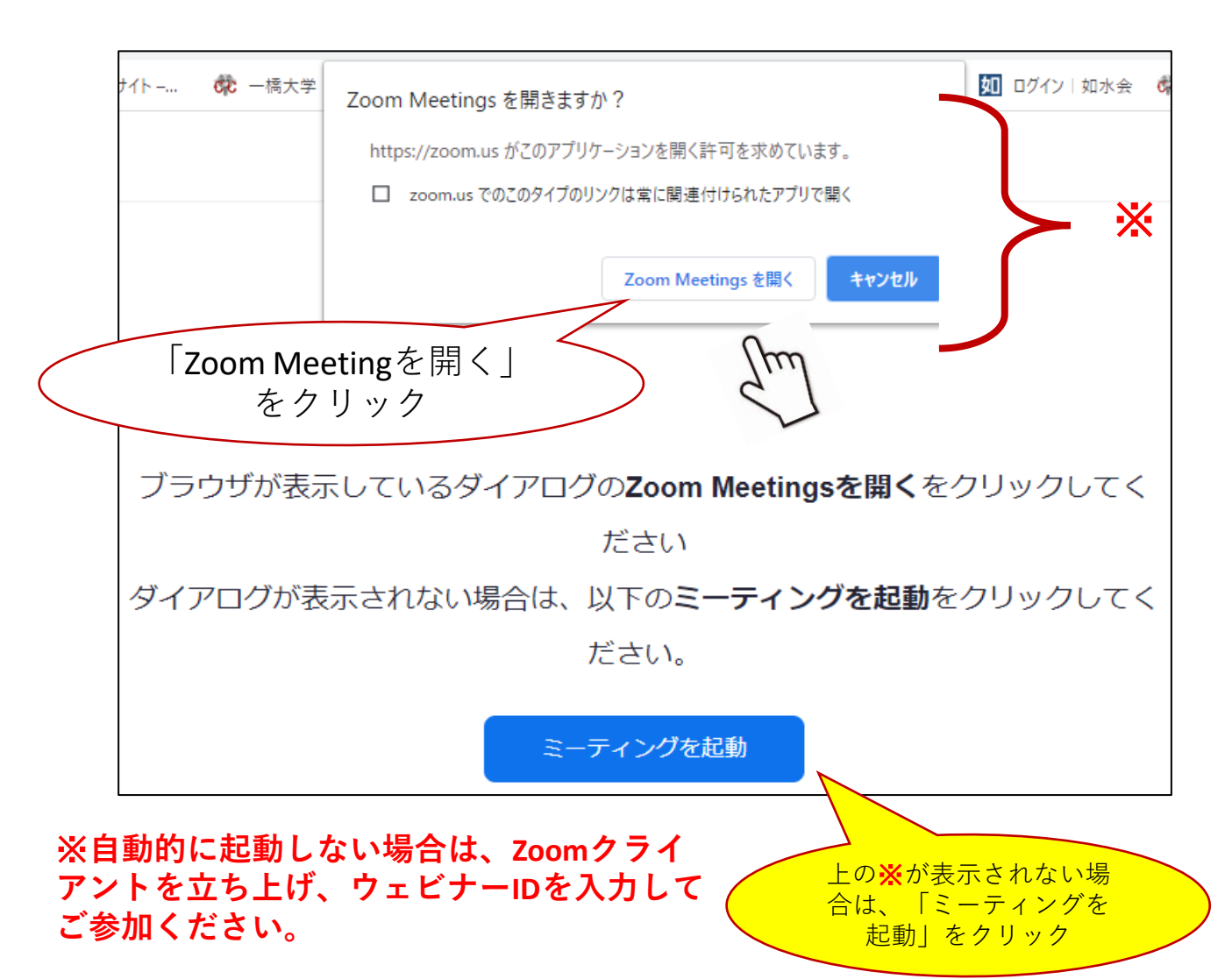

 下のようなメッセージが表示されます。メールアドレスとお名前(※)を 入力後、「Webセミナーに参加」をクリックしてご参加ください。

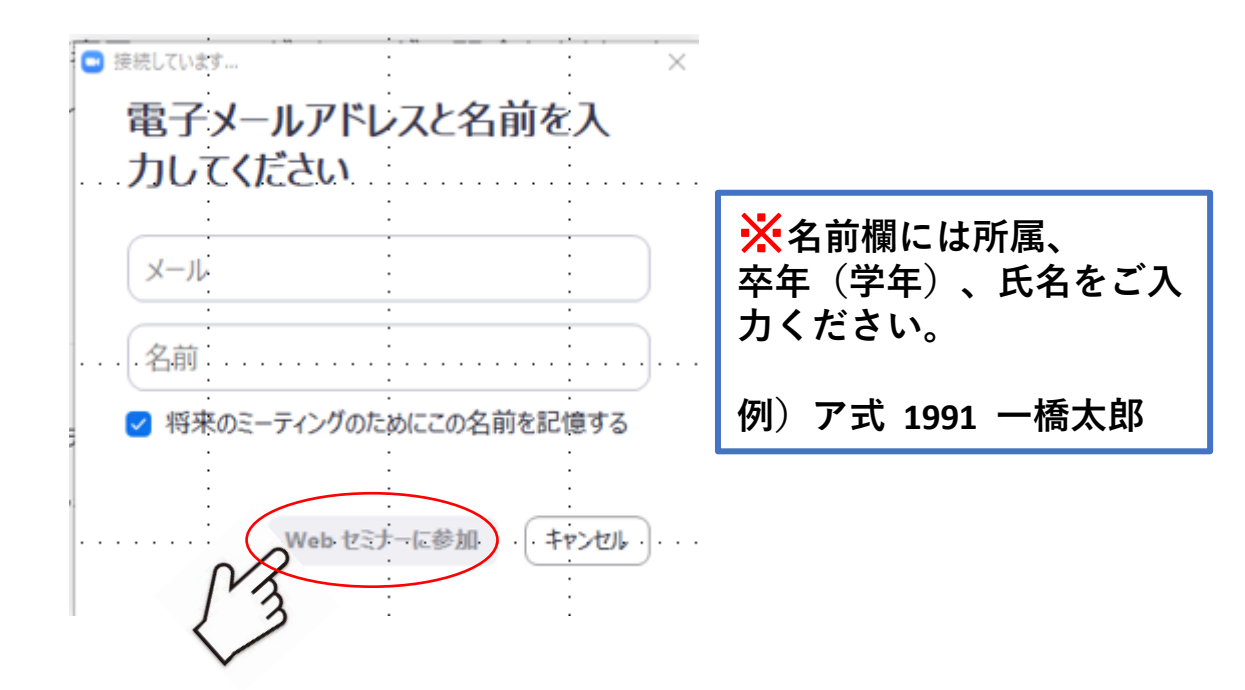

④ 下の画面が表示され、待機状態となります。 ウェビナーが開始されるまでお待ちください。

|       | ミニモノト/772対理的       |         |
|-------|--------------------|---------|
|       |                    | . – .×  |
| • •   | •                  |         |
|       |                    |         |
|       | ビー・シードー ナロシタナスナ    |         |
|       | か本リエヒナーを開始りるま      | での何らくたさ |
| · · · | : U.               | · · ·   |
|       | 間始日時·1·30 PM       |         |
|       | 60341L1PG. 1.50 PM |         |
| : :   | マイウェビナー            | : :     |
|       |                    |         |
| · · · | :                  | : :     |
|       |                    |         |
|       | 自分のスピーカーをテスト       | ÷       |
|       | •                  |         |
|       |                    |         |
|       |                    | : : : : |
|       |                    |         |

※下の画面が表示された場合は、「コンピュータでオーディオに参加」 をクリックしてください。

| <ul> <li>どのようにオーディオ会議に参加しますか?</li> </ul> |                                                       |
|------------------------------------------|-------------------------------------------------------|
| 無料通話 コンピューターオーディオ                        |                                                       |
|                                          | <u>.</u>                                              |
| コンピューターでオーディオに参加                         | <ul> <li>※登壇者以外の方のビデ</li> <li>オ(映像)は映りません。</li> </ul> |
|                                          | また、音声はオフになっ<br>ています(ご自身では <mark>ON</mark>             |
| ○ ミーティングへの接続時に、自動的にコンピューターでオーディオに接続      | にはできません)。                                             |

# 【ウェビナー内のコミュニケーション機能について】

画面上に表示される各機能を使用する場合は、クリックします。 (各ボタンの表示は実際の画面と一部異なる場合があります)

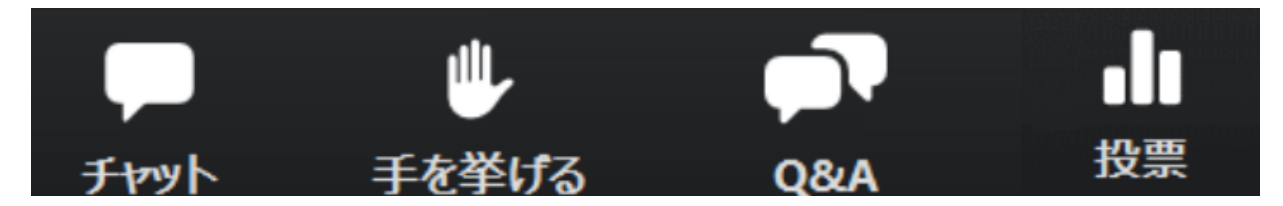

・<u>手を挙げる</u> クリックすると、パネリストまたは事務局は、あなたが挙手しているのがわかります。原則"Q&A"と"チャット"でのやりとりといたしますが、 重大な事柄などございましたら、"手を挙げ"ていただけましたら対応いたしま す。

・<u>Q&A</u> クリックすると「質問と回答」ウィンドウが起動します。 ウィンドウ下部に入力欄があります。<u>質問がある場合</u>は、随時入力・送信し てください。

・<u>**チャット</u>**クリックすると「チャット」ウィンドウが起動します。 ウィンドウ下部に入力欄があります。質問以外に、感想やメッセージがある 場合は、随時入力・送信してください。その際「すべての参加者に送信」して いただくと、他の参加者もメッセージを閲覧できます。</u>

・<u>投票</u> イベント中にパネリストまたは事務局が選択式のアンケートを取る場合皆様はこちらのボタンから投票ができます。該当する選択肢にチェックを入れ、投票してください。

### 【アンケートご協力のお願い】

イベント終了後にアンケート画面に遷移します。ご回答いただければ幸いです。 (当日改めてご案内いたします)。

Zoomクライアントをダウンロードせずにブラウザ経由で参加をご希望の場合、参加用リ ンクをクリックし、画面が遷移したのち、「ブラウザから参加してください」をクリック してご参加ください(下のサンプル画面参照)。

ブラウザから参加する場合、一部の機能制限されています。また、ブラウザはGoogle Chrome、Firefox、Chromium Edgeの利用が推奨されます。予めご了承ください。

| ゴニウザがまテレスいるダイマログのZoom Mostingsを明くたクリックレスイ          |
|----------------------------------------------------|
| フラウラが表示しているタイアログのZoon Meetingsを開くをクラックしてく          |
| たさい                                                |
| ダイアログが表示されない場合は、以下のミーティングを起動をクリックしてく               |
| ださい。                                               |
| ミーティングを起動                                          |
| Zoomクライアントをインストールしていないのですか? <del>今末ぐグランロードする</del> |
| Zoomクライアントで問題が発生していますか?ブラウザから参加してください              |

※モバイルデバイスのWebブラウザはサポートされていません